## コメントを消して印刷する方法(Word 2016 の場合)

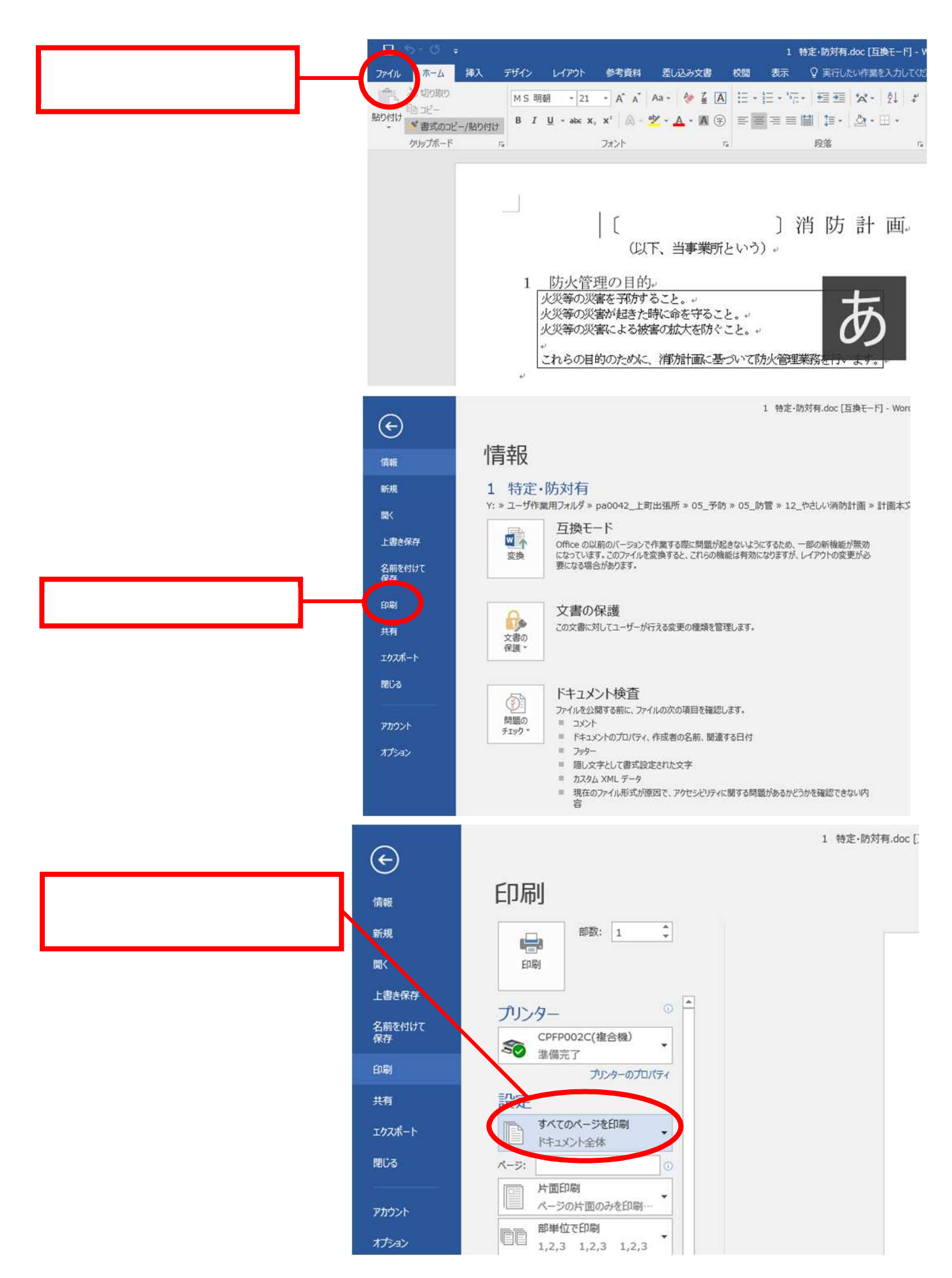

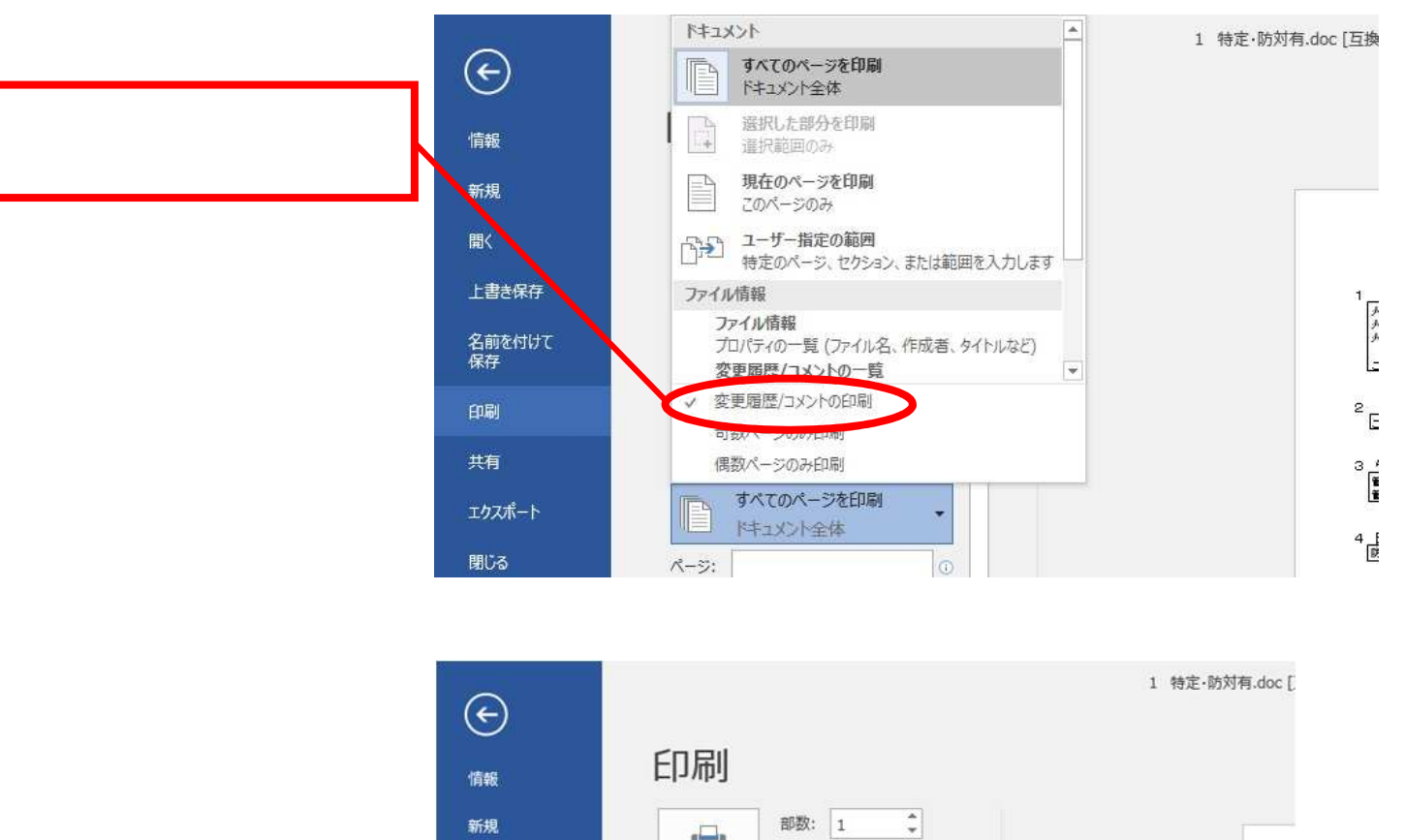

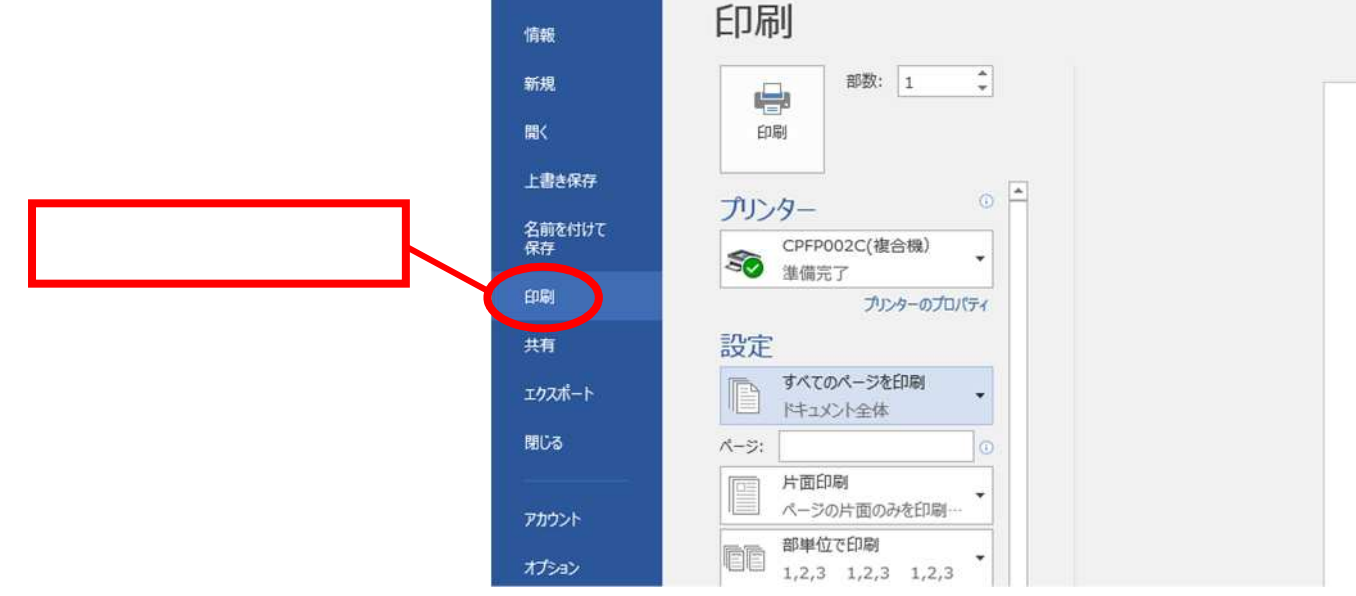